## Auto-registration Process

You are require to auto-register in order to activate and access the Partner Portal. An email will be sent to you with a unique link in order to validate your primary email address and create your Partner Portal account. If you haven't received an auto-registration email within 24 hours, please contact the Partner team at <u>partners@hcpc-uk.org</u>.

health & care professions council

In this session, we will examine the following actions:

- How to auto-register
- How to set-up your own unique password and security questions

## **Auto-register**

1. An email will be sent to your primary email address with a unique link. Please click on the link to start the auto-registration process.

This email address was recently used to register for a HCPC Partners Portal account. As part of the verification process, this email address must be validated. To validate your email address click link below:

https://my.corehr.com/pls/coreportal hcpcprtp/cp por public main page.display login page

If clicking the link above does not work, please copy and paste the URL in a new browser window instead. If you think you have received this mail in error, please inform us at <u>partners@hcpc-uk.org</u>. Note: This email address cannot accept replies.

HCPC Partners Team

## **Password & Security Questions**

1. You will be asked to set up **Your Password**, insert your **Date of Birth** and answer the **Security Questions**. Tick the **Terms of Service** box and click on **Activate Account**.

Your Password New Password 1. Please note that your **Password** is used to ..... access your HCPC Partner Record and you may decide to reset and use the same password for Confirm Password other HCPC systems e.g. ClickTravel 2. Please insert at least 8 characters including at least one symbol and number Security questions for recovery assistance Date Of Birth Question One Select your date of birth select question One Answer One answer to question One Select a guestion from the drop down menu Question Two select question Two Answer Two Insert an answer for answer to question Two each question Question Three select question Three Answer Three answer to question Three Click to Activate your account Terms of Service: By signing up, you agree to our Terms of Service. Tick the Terms of Service box

2. You will be redirected to the Partner Portal and receive a confirmation email that your account has been activated.

|         | Dashboard    | ÷                   | Q Search Dashboards | or Widgets                    | A 0     | 9 |
|---------|--------------|---------------------|---------------------|-------------------------------|---------|---|
|         | 12 mer       |                     |                     | ♪ My Profile                  |         | K |
| TP      | My Appointme | ents                | /                   | Length of Service             |         |   |
| •       | Position     | Department FTE      | Start Date          | Length Of Service             | 0 Days  | 1 |
| 9       |              |                     |                     | Continuous Length Of Service  | - Years |   |
| *       |              | C                   |                     | Continuous Service Start Date | None    |   |
| 0       |              |                     |                     |                               |         |   |
| 0       |              |                     |                     |                               |         |   |
| $\odot$ | 100          | NOTHING TO SEE HERE | 4                   | N                             |         |   |
| *       |              | EXCEPT THIS FLAG    |                     |                               |         |   |
| **      | F.           |                     |                     |                               |         |   |
| 1       |              |                     |                     |                               |         |   |
|         |              |                     |                     |                               | -1412   |   |
|         |              |                     |                     |                               |         |   |
|         |              |                     |                     |                               |         |   |
|         |              |                     |                     |                               |         |   |

3. Update your personal details by clicking on your **Initials** button. Please ensure that you have read the guidance documents regarding the actions you can complete via the Partner Portal. Relevant documentation is stored on the **Community** tab.

| 1           | Dashboard 👻                                              | Q Search Dashboards of |                               |                                                                           |
|-------------|----------------------------------------------------------|------------------------|-------------------------------|---------------------------------------------------------------------------|
| TP          | My Appointments                                          |                        | Length of Service             | Test Auto-Registration Process<br>Panel Chair<br>Panel Chair<br>777772777 |
| •           | Position Department FTE                                  | Start Date             | Length Of Service             | My Profile                                                                |
| •           |                                                          |                        | Continuous Length Of Service  | Upload My Photo                                                           |
| +           |                                                          |                        | Continuous Service Start Date | A Channe Password                                                         |
| 0           |                                                          |                        |                               |                                                                           |
| <b>[</b> •] |                                                          |                        |                               | Account Settings                                                          |
| $\odot$     | NOTHING TO SEE HER                                       | E                      |                               | LOG OUT                                                                   |
| *           | EXCEPT THIS FLAG                                         |                        |                               |                                                                           |
| *           |                                                          |                        |                               |                                                                           |
| 1           | Click on the<br>Community tab for<br>additional guidance |                        |                               |                                                                           |